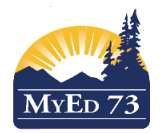

Version 1.0

## **Portfolios – Embedding**

Portfolios are located in the 'Pages' top tab, Page Directory side button – click into the students name Click on 'edit page' in the top right hand corner to see buttons/widgets appear.

Embedding pictures/videos/sites can be done in either a blog or a banner.

1)To start, you will need the embed code from the site with which you are working. Once you have the embed code, entering the code is the same for a blog or a banner.

2) Click on the 'source button' located in the editing buttons on a blog or a banner. All of the other editing buttons will grey out. You should see the following:

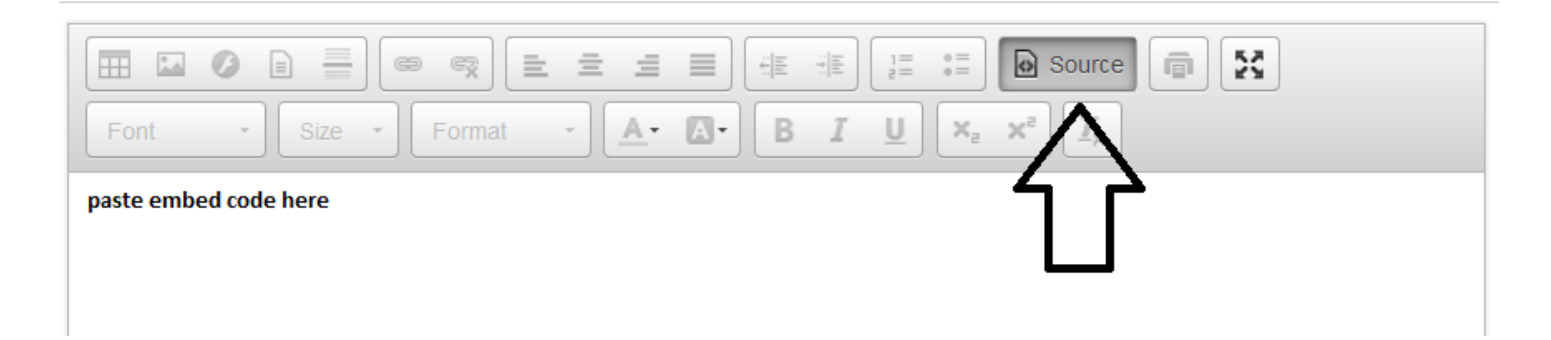

3) Now paste the embed code into the text box below the editing buttons. Do not forget to scroll down and 'save'.

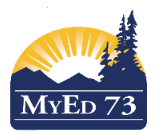

## Version 1.0

# **Portfolios – Embedding**

# Example 1 – Gedu Slideshow

Open up a Google Slideshow – in the top left hand corner click on 'File' and then 'Publish to the Web' (note that this does not publish the document to the web for the world to see).

| File | Edit View     | Insert | Slide |
|------|---------------|--------|-------|
|      | Share         |        | (     |
|      | New           |        | •     |
|      | Open          | С      | trl+O |
|      | Rename        |        |       |
|      | Make a copy   | ·      |       |
| Î    | Move to tras  | h      |       |
|      | Import slides | i      |       |
|      | Version histo | ory    | Þ     |
|      | Download as   | 5      | •     |
|      | Publish to th | e web  |       |

This will bring up a pop up window. Click on 'embed'.

|                      | ent is not published to the web.                                                                       |  |
|----------------------|----------------------------------------------------------------------------------------------------|--|
| Make you<br>embed vo | r content visible to anyone by publishing it to the web. You can link to or<br>ur document. Learn more |  |
| onized ye            | _                                                                                                    |  |
| Link                 | Embed                                                                                                  |  |
| A                    |                                                                                                    |  |
| Auto-adv             | ance sides:                                                                                            |  |
| every 3 se           | econds (default) 🤤                                                                                     |  |
| Start s              | ideshow as soon as the player loads                                                                    |  |
| Restar               | the slideshow after the last slide                                                                     |  |
|                      |                                                                                                    |  |
| Dublish              |                                                                                                    |  |
| Publish              |                                                                                                    |  |
| Publish              |                                                                                                    |  |
| Publish              | had contant & sattings                                                                                 |  |

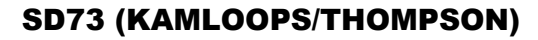

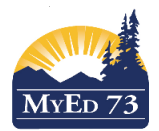

#### Version 1.0

#### **Portfolios – Embedding**

Now change the slide size to 'small' so it doesn't take up too much room on the page in the portfolio. The rate at which the slide advances has a default of 3 seconds - that can be changed to personal preference.

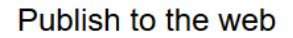

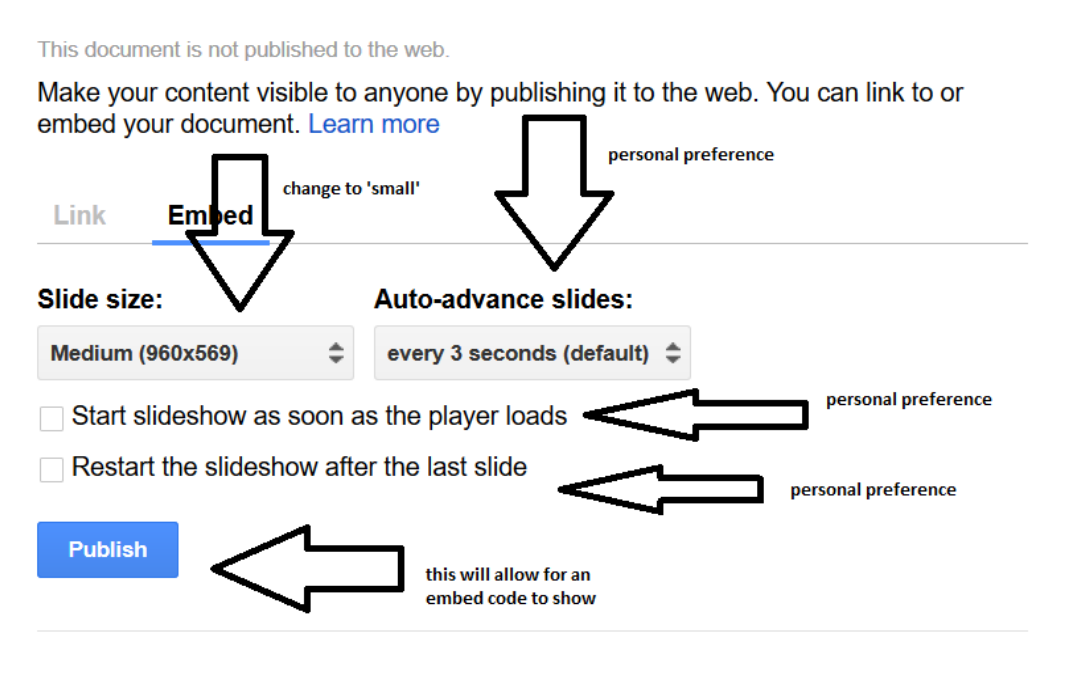

Published content & settings

Start publishing

Once you click on 'publish' the pop up window. This will bring up a message asking you if you are sure you want to publish, click OK. Now the pop up window has an embed code. Copy and then follow Steps 2 and 3 from the first page of this document.

Single pictures that have a high resolution can go on the first slide of a slideshow and then get embedded. This will remove any restrictions on the file size.

Videos can go on the first slide of a slideshow and then get embedded. The ability to press play will be visible in the portfolio and there is no restriction on file size.

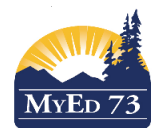

## January 2018

Version 1.0

# **Portfolios – Embedding**

**Example 2: YouTube** (Please make sure this is an approved website)

Open up the video that you would like to embed. Look for the share button below it.

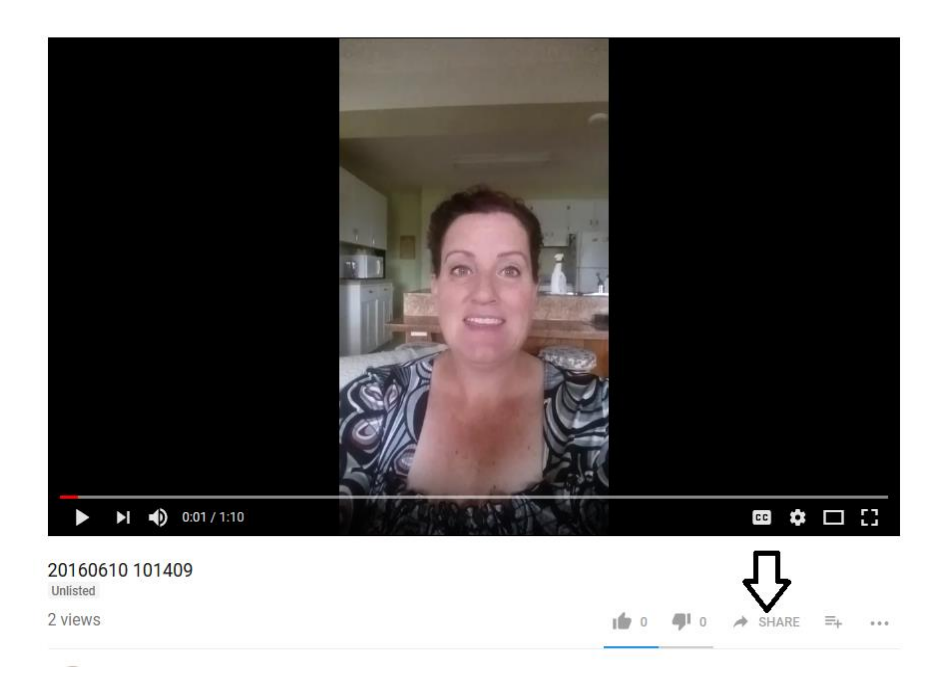

Once you click on share, a pop up window gives you the option to get the embed code.

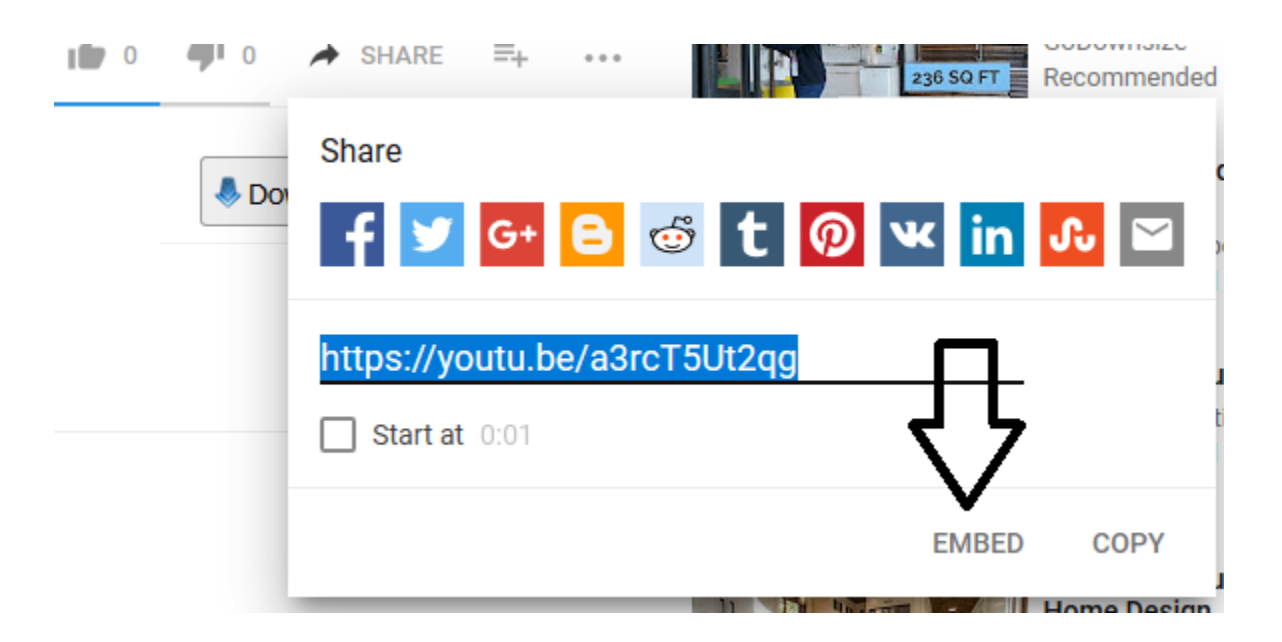

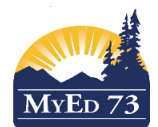

# January 2018

Version 1.0

### **Portfolios – Embedding**

Once you click on embed, there is an options pop up window.

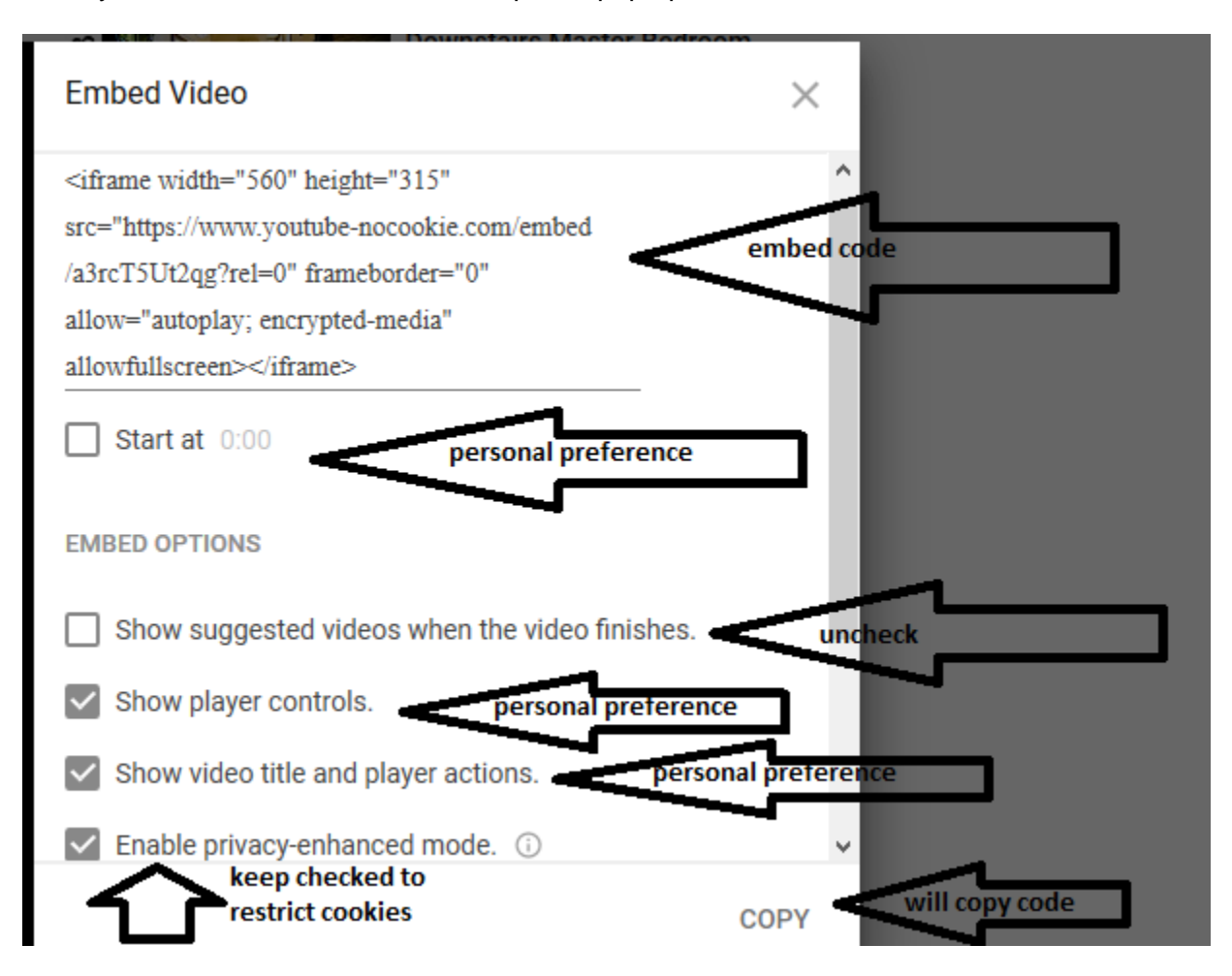

Now follow Steps 2 and 3 from the first page of this document to paste the embed code.

Note that there are many different kinds of websites that will allow you 'share' to get an embed code right within the website. Websites that do not have an embed code may still allow you to embed content. You simply insert the website URL into the following formula. Please always check to make sure it is an approved website.

<iframe allowfullscreen="" frameborder="0" height="315" src="https:type website here" width="560"></iframe>

```
Eg. <iframe allowfullscreen="" frameborder="0" height="315" src="<u>https://ggbm.at/PUS9dxJy</u>" width="560"></iframe>
```